# Informasjon og veiledning sesongbooking

# Generell informasjon om sesongbooking i BookUp

BookUp sin sesongtidsfordeling gjør prosessen enkel og effektiv.

Grunnene til å bruke sesongbooking er i hovedsak at man får en automatisert og regelstyrt prosess som kan gjenbrukes fra sesong til sesong. Vanlig booking i kalenderen stoppes i perioden slik at strøtimer ikke tillates samtidig som lagene søker tid i kalenderen, da er det enklere å håndtere avtaler som primært strekker seg gjennom valgt sesong under samme regelsett.

Sesongbooking i BookUp inneholder mange verktøy, men vi fokuserer her på det viktigste i en stegvis prosess:

#### 1. Administrator definerer detaljene for prosjektet

- Tittel og beskrivelse, samt tidsrom og tidsfrist

- Åpent søknadsskjema eller pr invitasjon

#### 2. Leietaker forespør ønskede leietider direkte i kalenderen

- Leietaker får se hvilke tider andre har forespurt

- Leietaker får se hvordan de vektes i forhold til andre - gjør det enklere å tilpasse seg og øke sjansene for å få tildelt ønsket tid

#### 3. Utleier fordeler tidene

- Søknadsfristen er utgått og utleier får se tidene som er forespurt

- Utleier fordeler tidene manuelt i kalenderen ved å dra bookingene til ønsket plassering, eller ved å bruke automatisert fordelingsalgoritme

### 4. Fordeling sendes til godkjenning av leietaker

- Utleier er ferdig med å fordele tidene og sender enkelt oppsatte tider til godkjenning av leietakerne ved hjelp av en automatisk meldingsvarsling i systemet.

## 5. Leietakerne må godkjenne tidene, eventuelt klage

- Gjøres enkelt ved å følge lenken i epostvarlslingen eller logge inn i BookUp

#### 6. Sesongfordelingen publiseres

- Når alle leietakerne har godkjent tidene kan utleier publisere sesongfordelingen og åpne kalenderen for synlighet, og tillate booking på eventuelle ledige tider

## Veileder sesongbooking

Når kommunen har opprettet en sesongbooking som er relevant for ditt lag eller forening, vil du/dere (som registrert kontaktperson/-er), få tilsendt en epost med link til sesongbookingen.

Når leietaker trykker på linken, sendes man videre til en side omtrent som dette:

| Søknad om repeterende tid på | i Test sesongb                                                                                                    | ooking                       |                                        |                                                                           |  |  |  |  |
|------------------------------|----------------------------------------------------------------------------------------------------|------------------------------|----------------------------------------|---------------------------------------------------------------------------|--|--|--|--|
|                              | SØKNAD FOR REPETERENDE TIDER - TEST SESONGBOOKING                                                                                                    |                              |                                        |                                                                           |  |  |  |  |
|                              | Gjelder i perioden <b>11.08.2025</b> til <b>21.06.2026</b><br>Informasjon om sesongbooking<br>Dette er en test for å se hvordan sesongbooking fungerer. |                              |                                        |                                                                           |  |  |  |  |
|                              | Søknadsfrist: 09<br>Legg inn ønskede                                                                                                    |                              |                                        |                                                                           |  |  |  |  |
|                              | INFORMASJON                                                                                                    |                              |                                        |                                                                           |  |  |  |  |
|                              | Søknadstekst<br>Test testesen<br>Du er logget im                                                                                                    | n og fyller ut søknad på veg | ne av 'Audun Tønnesøl Ryder'<br>Lagres | øknad                                                                     |  |  |  |  |
|                              |                                                                                                    | ER DI I KAN SØKE PÅ I        |                                        |                                                                           |  |  |  |  |
|                              | Veg TEST HALL                                                                                                    |                              |                                        |                                                                           |  |  |  |  |
|                              | Timer                                                                                                    | Ukedag                       | Klokkeslett                            | Formål                                                                    |  |  |  |  |
|                              | 1                                                                                                    | Fredag                       | 16:00-17:00                            |                                                                           |  |  |  |  |
|                              | 2                                                                                                    | Tirsdag                      | 18:00-20:00                            | Festing                                                                   |  |  |  |  |
|                              | 2                                                                                                    | Tirsdag                      | 18:00-20:00                            | Party                                                                     |  |  |  |  |
|                              | 1                                                                                                    | Onsdag                       | 19:00-20:00                            | Fest                                                                      |  |  |  |  |
|                              | 1                                                                                                    | Tirsdag                      | 20:00-21:00                            | Trening                                                                   |  |  |  |  |
|                              | Velg TEST HALL                                                                                                    |                              |                                        |                                                                           |  |  |  |  |
|                              | Timer                                                                                                    | Ukedag                       | Klokkeslett                            | Formål                                                                    |  |  |  |  |
|                              | 1                                                                                                    | Tirsdag                      | 16:00-17:00                            | Trening                                                                   |  |  |  |  |
|                              | 1.5                                                                                                    | Torsdag                      | 17:00-18:30                            | Trening                                                                   |  |  |  |  |
|                              | 2                                                                                                    | Tirsdag                      | 19:30-21:30                            | Yoga                                                                      |  |  |  |  |
|                              |                                                                                                    | * Du                         | Start dialog med utleier Tr            | skk min søknad (Slett all data)<br>narbeidet helt frem til søknadsfristen |  |  |  |  |

Under søknadstekst informerer en kort om laget/-ene eller foreningen, og kommenterer eventuelle forhold som det er ønskelig at idrettsrådet skal ta hensyn til.

Nederst på siden finner man objektet eller objektene som idrettslaget er tildelt timer i. Ved å trykke «velg» foran ett objekt, kommer man til en side omtrent som denne:

| + Legg til tider                                | Hvilken del vil du ve<br>Hele | elge?<br>Bane 1/3 | Bane 2/3 | 1. Velg først hel bar | ne, 1/3 bane eller 2/3 | bane |   |   |
|-------------------------------------------------|-------------------------------|-------------------|----------|-----------------------|------------------------|------|---|---|
| 2. Trykk deretter her<br>for å legge inn ønsket | Uke 33                        | м                 | т        | 0                     | т                      | F    | L | s |
| tid.                                            |                               |                   |          |                       |                        |      |   |   |
|                                                 | 10                            |                   |          |                       |                        |      |   |   |
|                                                 | 11                            |                   |          |                       |                        |      |   |   |
|                                                 | 12                            |                   |          |                       |                        |      |   |   |
|                                                 | - 13                          |                   |          |                       |                        |      |   |   |
|                                                 | 13                            |                   |          |                       |                        |      |   |   |
|                                                 | 14                            |                   |          |                       |                        |      |   |   |
|                                                 | 15                            |                   |          |                       |                        |      |   |   |
|                                                 | 16                            | -                 |          |                       |                        |      |   |   |
|                                                 | 17                            |                   |          |                       |                        |      |   |   |
|                                                 | 10                            |                   |          |                       |                        |      |   |   |
|                                                 | 18                            |                   |          |                       |                        |      |   |   |
|                                                 | 19                            |                   |          |                       |                        |      |   |   |
|                                                 | 20                            |                   |          |                       |                        |      |   |   |
|                                                 | 21                            |                   |          |                       |                        |      |   |   |
|                                                 |                               |                   |          |                       |                        |      |   |   |

På denne siden velger man først hel bane, 1/3 bane eller 2/3 bane (1.). Så trykker man på +Legg til timer, for å legge inn detaljer. Da får man opp disse valgene:

| Prisgruppe                                                                      |   |
|---------------------------------------------------------------------------------|---|
| Halleie standard - Voksne over 20 år - man-fre 1 👻                              | 1 |
| Denne prisen kan kun velges av voksne over 20 år<br>som skal leie 1/3 av banen. |   |
| Hva skal tiden brukes til?                                                      |   |
| Senior ballspill - GK                                                           | 2 |
| Ukedag                                                                          |   |
| Tirsdag 🗸                                                                       | C |
| Fra klokken                                                                     |   |
| 18:00 ~                                                                         |   |
| Til klokken                                                                     |   |
| 20:00 🗸                                                                         |   |
| Lukk Lagre                                                                      |   |

Først velger du riktig prisgruppe (1), så skriver du inn informasjon om lag og idrett (2). Før du trykker lagre, endrer du til riktig dag og klokkeslett.

| Hvilken del vil du velge?<br>Hele  Bane 1/3 Bane 2/3 |   |                                                                  |   |   |   |   |   |  |
|------------------------------------------------------|---|------------------------------------------------------------------|---|---|---|---|---|--|
| Uke 33                                               | м | т                                                                | 0 | т | F | L | S |  |
|                                                      |   |                                                                  |   |   |   |   |   |  |
| 10                                                   |   |                                                                  |   |   |   |   |   |  |
| 11                                                   |   |                                                                  |   |   |   |   |   |  |
| 12                                                   |   |                                                                  |   |   |   |   |   |  |
| 12                                                   |   |                                                                  |   |   |   |   |   |  |
| 15                                                   |   |                                                                  |   |   |   |   |   |  |
| 14                                                   |   |                                                                  |   |   |   |   |   |  |
| 15                                                   |   |                                                                  |   |   |   |   |   |  |
| 16                                                   |   |                                                                  |   |   |   |   |   |  |
| 17                                                   |   |                                                                  |   |   |   |   |   |  |
| 17                                                   |   |                                                                  |   |   |   |   |   |  |
| 18                                                   |   | 18:00 - 20:00<br>Senior ballspill - GK                           |   |   |   |   |   |  |
| 19                                                   |   | (Halleie standard -<br>Voksne over 20 år - man-<br>fre 1/2 ball) |   |   |   |   |   |  |
| 20                                                   |   |                                                                  |   |   |   |   |   |  |
| 21                                                   |   |                                                                  |   |   |   |   |   |  |
| 21                                                   |   |                                                                  |   |   |   |   |   |  |
| 22                                                   |   |                                                                  |   |   |   |   |   |  |

Når du trykker lagre, blir ønsket lagt inn i kalender:

Dette repeteres til alle ønsker er lagt inn.

Når søknadsfristen er gått ut, fordeles tilgjengelig tid. Deretter sendes fordeling til godkjenning hos de forskjellige lagene/foreningene. Når alle lag og foreninger har godkjent, publiseres objektet og andre (f.eks. privatpersoner) får mulighet til å booke eventuell ledig tid.